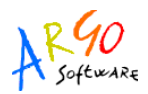

# **ESPORTAZIONE DATI PRATICA PA04 VERSO PENSIONI S7**

L'applicativo Argo PA04 consente di esportare i dati di una pratica verso il software Pensioni S7, per la successiva importazione, lavorazione e invio dati all'Inpdap.

I dati esportati riguardano: l'anagrafe del dipendente, i servizi senza onere, gli ulteriori periodi ricosciuti/riscattati e i dati retributivi.

È possibile esportare una pratica per volta.

## 1. CONTROLLI PRELIMINARI E CONSIGLI

1) Ai fini dell'importazione del file prodotto da Argo PA04 all'interno di Pensioni S7, è consigliato installare quest'ultimo su un computer connesso alla rete internet e in cui sia installato il browser Mozilla Firefox, per evitare trasferimenti tramite penna/disco.

2) Prima di procedere con l'esportazione, occorre accertarsi che il codice amministrazione indicato in Argo PA04 (Altro  $\rightarrow$  Dati Scuola)

| Dati anagrafica scuola |                                           | X       |
|------------------------|-------------------------------------------|---------|
| Cod. cliente           | ARGO                                      |         |
| Codice ministeriale    | ARGO                                      |         |
| Codice fiscale         |                                           |         |
| Denominazione scuola*  | AMMINISTRATORE ARGO SOFTWARE UNO - RAGUSA |         |
| Email                  |                                           |         |
| Comune*                | Ragusa                                    |         |
| САР                    | 97100                                     |         |
| Provincia              | RG                                        |         |
| Dirigente Scolastico   | Mario Rossi                               |         |
| Sede INPDAP            | Ragusa                                    |         |
| Codice Amministrazione | R0RG00103                                 |         |
| * campi obbligatori    |                                           |         |
|                        | Salva                                     | Annulla |

corrisponda a quello indicato in PensioniS7 (Comandi Generali  $\rightarrow$  Funzionalità Enti  $\rightarrow$  Gestione  $\rightarrow$  Caratteristiche Enti)

| <u>C</u> omandi Generali <u>?</u> |                                          |
|-----------------------------------|------------------------------------------|
| Gestione Pratiche Pensione        | Gestione Modifica Record ?               |
| Posizione Assicurativa Mod. PA04  | Rapporto tra Ente e Ufficio Inpdap       |
| Funzionalità <u>E</u> nti         | <u>C</u> aratteristiche Enti             |
| Funzionalità <u>I</u> npdap       | Uffici Prov. Inpdap                      |
| Scheda <u>⊂</u> onfigurazione     | Inpdap - Pagamento e gestione Pension    |
|                                   | <u>T</u> abelle                          |
| Esu                               | Crea <u>Files</u> di Interscambio        |
|                                   | Livelli, Decorrenze e Voci dei Contratti |
|                                   | Importi Tabellari dei Contratti          |
|                                   |                                          |
|                                   | Caricamento Dati Esterni                 |
|                                   | Inserimento COP                          |
|                                   | <u>R</u> itorno Menù Principale          |

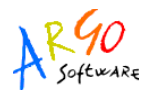

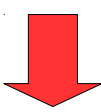

| 6         | <u>ک</u> ا | Coo   | lice En  | te: ROF       | RG00103  | Impostazioni Pr     | edefin | ite          | Stampa li             | mpostazioni     | Cancel                  | la Tu                 | tto      | Control          | la Qua        | alifich          | ie 🎽                 |
|-----------|------------|-------|----------|---------------|----------|---------------------|--------|--------------|-----------------------|-----------------|-------------------------|-----------------------|----------|------------------|---------------|------------------|----------------------|
|           |            |       |          | OMME          | A IORA   | GUSA (RAGUSA        | Voci B | Emolun       | nenti PAO             | 4 Voci Emolur   | nenti Prec              | eder                  | te Ve    | rsione/An        | alitiche      | •                |                      |
| Pr        | ovinc      | ia:   | RG       |               | i        |                     |        | Nuov<br>Mode | /e Voci E<br>ello PAO | imolumenti<br>4 | Voce<br>Acces-<br>soria | Pre-<br>defi-<br>nita | +<br>18% | Validità<br>voce | + Rate<br>13^ | eoT.<br>F.<br>R. | Tipo<br>Voce<br>PA04 |
| im        | iiti Re    | elati | vi all'E | nte vig       | enti fin | o al 31/12/1992     |        | Retrib       | uzioni fiss           | e e contin.     | Sì 🗆                    | <b>v</b>              | Г        | 0_               |               | ⊴                | 0_                   |
| ip        | poloq      | ia M  | ansio    | ne: Ge        | enerica  |                     |        | Retrib       | uzioni aco            | cessorie        | Sì 🔽                    | ঘ                     | Г        |                  |               | <b>_</b>         | 0 -                  |
| 1         | 10         |       |          | 1             | 10       | 00-1                |        | Retrib       | uzione ba             | ise per 18%     | Sì 🗆                    | <b>L</b>              | R        | 0_               |               | ⊴                | 0 -                  |
|           | Ses        | so    | Max      | Max           | Serv.    | Tipologia vecchiala |        | Retrib       | iuzione ba            | ise per 18%     | Sì 🗆                    | <b>V</b>              | J        |                  |               | ⊻                | 0 -                  |
| •         | D          | -     | 65       | 40            | 20       | -                   |        | Premi        | o produzio            | one             | Sì 🔽                    | <b>v</b>              | Г        | 1_               |               | ⊻                | 2 💌                  |
| ·         | U          | -     | 65       | 40            | 25       |                     |        | Inden        | nità non a            | annualizzabili  | Sì 🔽                    | <b>v</b>              | Г        | 1_               | Г             | ⊻                | 1_                   |
| *         |            | -     |          |               |          | •                   |        | D. L.v       | /o 165/97             | Art. 4          | Sì 🗆                    | <b>V</b>              | Г        | 1_               |               | ⊻                | 3 🛨                  |
|           |            |       |          |               |          |                     |        | 13^ d        | elle retrib.          | fisse e cont.   | Sì 🗆                    | <b>v</b>              | Г        | 1_               | Г             | ⊻                | 5                    |
| 2         | anud.      |       | 1.1      |               |          | INT IN SEL OF 1     | *      |              |                       |                 | Sì 🗆                    | <b>I</b>              | <b>I</b> |                  |               |                  | 0 -                  |
| Ju        | alifi      | che   | Rela     | tive al       | ll'Ente  |                     |        |              |                       |                 |                         |                       |          |                  |               |                  |                      |
| lir<br>D. | olog       | ia    | Gener    | ica<br>N-COLI | LABORA   |                     |        |              |                       |                 |                         |                       |          |                  |               |                  |                      |

3) Prima di procedere con l'importazione, occorre accertarsi che le caratteristiche dell'amministrazione indicate in Pensioni S7, nel menù "Caratteristiche Enti", siano coerenti con i dati della propria amministrazione. Nel caso in cui non siano ancora state definite le caratteristiche dell'ente, occorre dal pulsante "Impostazioni Predefinite", selezionare "Scuola".

| INPDAP - Pensioni S7                                                                                                    |
|----------------------------------------------------------------------------------------------------|
| Gestione       Modifica       Record       2         Image: Second 2       Image: Second 2       Image: Second 2       Image: Second 2         Image: Second 2       Image: Second 2       Image: Second 2       Image: Second 2         Image: Second 2       Image: Second 2       Image: Second 2       Image: Second 2         Image: Second 2       Image: Second 2       Image: Second 2       Image: Second 2         Image: Second 2       Image: Second 2       Image: Second 2       Image: Second 2         Image: Second 2       Image: Second 2       Image: Second 2       Image: Second 2         Image: Second 2       Image: Second 2       Image: Second 2       Image: Second 2         Image: Second 2       Image: Second 2       Image: Second 2       Image: Second 2         Image: Second 2       Image: Second 2       Image: Second 2       Image: Second 2         Image: Second 2       Image: Second 2       Image: Second 2       Image: Second 2         Image: Second 2       Image: Second 2       Image: Second 2       Image: Second 2         Image: Second 2       Image: Second 2       Image: Second 2       Image: Second 2         Image: Second 2       Image: Second 2       Image: Second 2       Image: Second 2         Image: Second 2       Image: Second 2                                                                                                |
| E Utente: IST.PROF.PER IL COMMERCIORAGUSA RAGUSA         Impostazioni Predefinite         Stampa Impostazioni Cancella Tutto       Controlla Qualifiche         Impostazioni Predefinite       Stampa Impostazioni Cancella Tutto       Controlla Qualifiche         Impostazioni Predefinite       Stampa Impostazioni Cancella Tutto       Controlla Qualifiche         Impostazioni Predefinite       Voci Emolumenti PA04       Impostazioni Predefinite         Impostazioni Cancella Tutto       Controlla Qualifiche       Impostazioni Predefinite         Impostazioni Predefinite       Voci Emolumenti PA04       Impostazioni Predefinite         Impostazioni Generica       Impostazioni fisse e       Fetribuzioni fisse e         Previncia: IN       Retibuzioni access       Fetribuzioni fisse e         Nax Max Min.       Impostazioni preduzioni access       Generica         Impostazioni Predefinite       Impostazioni Fore definite       Impostazioni fisse e         Premi produzione       Impostazioni fisse e       Premi produzione       Generica         Impostazioni Cancella Tutto all'Impostazioni access       Impostazioni access       Generica       Impostazioni fisse         Qualifica       Impostazioni access       Impostazioni access       Impostazioni access       Impostazioni access       Impostazioni access         Qualifiche Relative all'Ente< |

4) Prima di procedere con l'importazione, occorre accertarsi che sulla postazione in cui è installato il software Pensioni S7 (in cui andrà effettuata l'importazione dei dati), sia presente la cartella "C:\Programmi\Pensionis7\import". Se non dovesse esistere la sottocartella, occorre crearla.

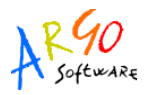

#### 1. PROCEDURA DI ESPORTAZIONE PER S7

La funzione di esportazione è disponibile all'interno della gestione "Pratiche PA04", ed è visibile solo dopo aver eseguito almeno una volta la ricostruzione dei periodi retributivi, attraverso l'apposito pulsante "Ricostruisci"

| Dettaglio Dati Pratica F | PA04 - Rossi Pie | tro              |                           |                      |                                 |                    |     |  |
|--------------------------|------------------|------------------|---------------------------|----------------------|---------------------------------|--------------------|-----|--|
| Data domanda             | 18/03/2013       |                  | Motivo invio              | Riscatto             |                                 |                    |     |  |
| Data protocollo          |                  |                  | Num. Protocollo           |                      |                                 |                    |     |  |
| Data cessazione          |                  |                  |                           |                      |                                 |                    |     |  |
| Selezione variazioni     | retributive —    |                  |                           |                      |                                 |                    |     |  |
| Da (MM/YYYY)             |                  |                  | A (MM/YYYY)               |                      |                                 |                    |     |  |
| Modifica Ricostr         | uisci) Stamp     | a PA04 Importa   | periodi Trasferisci perio | di Esci              |                                 |                    |     |  |
|                          |                  | 📑 PERIODI E LORO | ) caratteristiche 🛛 📇 u   | LTERIORI PERIODI     | 🕂 RETRIBUZIONI SINO AL 1992     | RETRIBUZIONI DAL 1 | 993 |  |
| Da 🗢                     | A ¢              | Retrib. Fisse 🛊  | Tredicesima 🗧 base per    | 18% ÷ Accessori f    | issi 🛊 Altri Accessori 🛊        |                    |     |  |
|                          |                  |                  | F                         | er questa pratica no | on risulta definito alcun perio | do retributivo.    |     |  |

Al termine dell'elaborazione dei periodi retributivi, sarà infatti presente all'interno della barra dei comandi il pulsante "Esporta per S7"

| Dettaglio Dati Pratic | ca PA04 - Rossi Pie | etro            |                   |                 |                   |                    |                       |         |                 |          |
|-----------------------|---------------------|-----------------|-------------------|-----------------|-------------------|--------------------|-----------------------|---------|-----------------|----------|
| Data domanda          | 18/03/2013          |                 | Motivo            | invio Ris       | catto             |                    |                       |         |                 |          |
| Data protocollo       |                     |                 | Num. P            | rotocollo       |                   |                    |                       |         |                 |          |
| Data cessazione       |                     |                 |                   |                 |                   |                    |                       |         |                 |          |
| Selezione variazio    | oni retributive —   |                 |                   |                 |                   |                    |                       |         |                 |          |
| Da (MM/YYYY)          |                     |                 | A (MM/            | YYYY)           |                   |                    |                       |         |                 |          |
| Madifica Disa         | ata sia ci ana      | - PAOA Import   |                   | nori Importa pr | viadi Trafaria    | ni poriodi Canor   | ta por 67             | Enci    | 1               |          |
| Mounca Nico           | struisci Stainț     |                 | a compensi acces  | son importa pe  | anour masteris    | La periodi         | ta per 37             | Laci    |                 |          |
|                       | PRESTITI            | PERIODI E LOF   | RO CARATTERISTICH |                 | I PERIODI 🛛 📇 RE  | TRIBUZIONI SINO AL | 1992 🖻                | RETRIBU | UZIONI DAL 1993 |          |
| Da 🛊                  | A ¢                 | Retrib. Fisse 🛊 | Tredicesima 🛊     | base per 18% 🛊  | Accessori fissi 🛊 | Altri Accessori 🖨  |                       |         |                 |          |
| 01/09/1993            | 31/12/1993          | 13.989,57       | 1.165,80          | 7.529,94        | 0,00              | 0,00               | ×                     |         |                 | <u>^</u> |
| 01/01/1994            | 31/03/1994          | 13.989,57       | 1.165,80          | 7.529,94        | 0,00              | 0,00               | ×                     |         |                 | R.       |
| 01/04/1994            | 30/06/1994          | 14.127,48       | 1.165,80          | 7.667,85        | 0,00              | 0,00               | ×                     |         |                 |          |
| 01/07/1994            | 31/08/1994          | 14.219,42       | 1.165,80          | 7.759,79        | 0,00              | 0,00               | ×                     |         |                 |          |
| 01/09/1994            | 31/12/1994          | 15.012,70       | 1.231,90          | 8.553,07        | 0,00              | 0,00               | ×                     |         |                 |          |
| 01/01/1995            | 31/08/1995          | 15.235,82       | 1.269,65          | 8.776,19        | 0,00              | 0,00               | $\mathbb{N}^{\times}$ |         |                 |          |
| 01/09/1995            | 30/11/1995          | 15.458,93       | 1.288,24          | 8.999,30        | 0,00              | 0,00               | ×                     |         |                 | -        |

Definisci nuova retribuzione

Cliccando sul pulsante "Esporta per S7", si apre la finestra con la richiesta dei parametri di esportazione

| Parametri di esportazio    | ne                                                                   |                | X       |
|----------------------------|----------------------------------------------------------------------|----------------|---------|
| Anzianità al<br>31/12/1995 | Anni 3 Me                                                            | si 11 Giorni   | 23      |
| Consuntivo periodi         |                                                                      |                |         |
| Sistema<br>pensionistico   | <ul> <li>Retributivo</li> <li>Misto</li> <li>Contributivo</li> </ul> |                |         |
|                            |                                                                      | Esporta per S7 | Annulla |

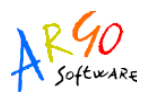

In base al tipo di sistema pensionistico selezionato, Argo PA04 esporterà solo i dati retributivi teorici tabellari (Sistema "Retributivo") o anche i dati effettivi, rapportati all'orario di servizio (Sistema "Misto" o "Contributivo").

Il tipo di sistema pensionistico è impostato in automatico dal programma in base all'anzianità maturata dal dipendente al 31/12/1995, calcolata in funzione dei periodi utili ai fini pensionistici indicati nelle sezioni "Periodi e loro caratteristiche" e "Ulteriori periodi" della pratica.

Dal pulsante **Consuntivo periodi**, l'utente può controllare la valutazione dei singoli periodi e l'eventuale presenza di dati incongruenti.

L'opzione di sistema pensionistico è comunque modificabile dall'utente.

Al termine dell'esportazione, il programma Argo Pa04 produce un file zip dal nome "PA04\_CognomeNome.zip": il cognome e il nome riportati nella descrizione del file corrispondono a quelli del dipendente cui si riferisce la pratica PA04 esportata.

## 2. PROCEDURA DI IMPORTAZIONE IN S7

Una volta generato il file zip, questo va scompattato nella cartella "C:\Programmi\Pensionis7\import". Ad estrazione effettuata, all'interno della cartella dovranno essere presenti i seguenti file txt:

- VociEmo2.txt (contenente la raccolta di voci emolumenti usate dal programma);
- Qualifi2.txt (contenente la raccolta di voci qualifiche usate dal programma);
- iscritti.txt (contenente i dati anagrafici del dipendente);
- pratich2.txt (contenente i dati della pratica e i dati di residenza del dipendente);
- ServCon.txt (contenente i dati dei periodi con onere, relativi alla pratica);
- ServSen.txt (contenente i dati dei servizi senza onere, relativi alla pratica);
- Periodi.txt (contenente i dati dei periodi retributivi con decorrenza dal 01/01/1993);
- Importi.txt (contenente i dati retributivi teorici tabellari dei periodi con decorrenza dal 01/01/1993);
- Importi9.txt (contenente i dati retributivi relativi ai periodi antecedenti al 01/01/1993).
- PeriodiS.txt (presente solo se si è scelto il sistema pensionistico "misto" o "contributivo", contenente i dati dei periodi successivi al 31/12/1992);
- ImportiS.txt (contenente i dati retributivi teorici tabellari ed effettivi, relativi ai periodi successivi al 31/12/1992);

Per effettuare l'importazione dei dati nel programma Pensioni S7:

1. Andare su Comandi Generali  $\rightarrow$  Funzionalità Enti

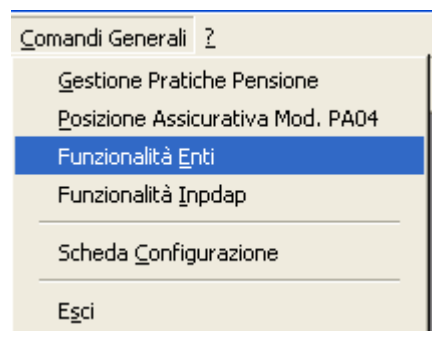

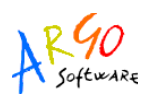

2. Cliccare su Gestione → Caricamento Dati Esterni

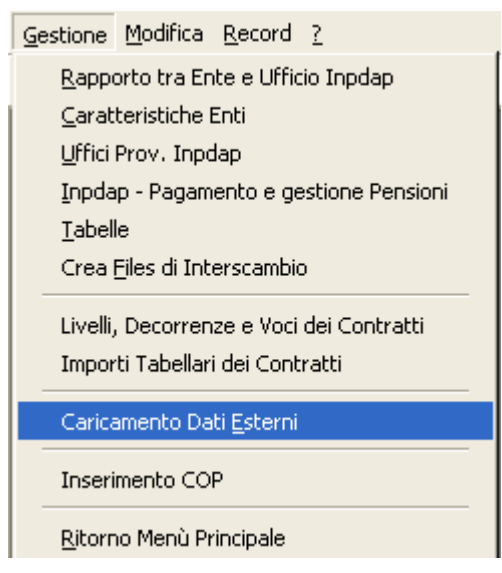

- 3. Cancellare giornale degli errori
- 4. Mettere il flag di spunta sull'opzione "importa dati ente da files.TXT con specifiche "codice ente" a 9 caratteri"
- 5. Cliccare sui pulsanti "Caricamento Qualifiche" (solo nel caso di prima importazione, altrimenti saltare questo punto)
- 6. Caricamento "Voci Emolumenti" (solo nel caso di prima importazione, altrimenti saltare questo punto)
- 7. Cliccare sul pulsante "Caricamento Dati Anagrafici"
- 8. Cliccare sul pulsante "Caricamento Dati Pratiche"
- 9. Cliccare sul pulsante "Caricamento Servizi Con Onere"
- 10. Cliccare sul pulsante "Caricamento Servizi Senza Onere"
- 11. Cliccare sul pulsante "Caricamento Retribuzioni"
- 12. Nel caso dovesse comparire a video qualche messaggio di errore, sospendere l'importazione e visualizzare il dettaglio tramite il pulsante "Giornale degli errori"

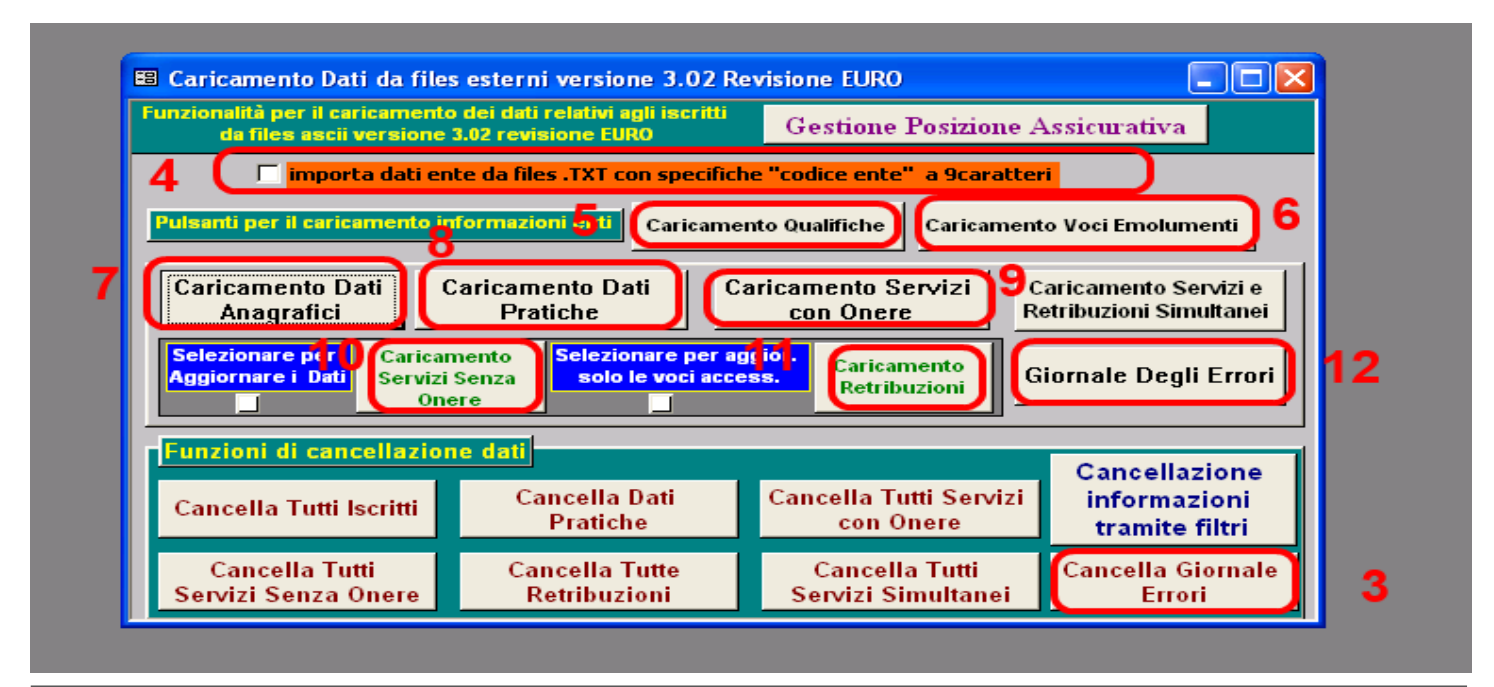

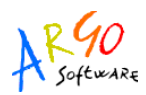

Terminata l'importazione, per ritornare al menù principale occorre cliccare su "Gestione" → "Ritorno Menù Principale".

È possibile accedere ai dati della pratica importata dal menù "Comandi Generali" → "Posizioni Assicurative Mod. PA04", selezionando il nominativo del dipendente. Dal menù "Stampe Mod. PA04" è possibile visualizzare in anteprima i quadri della pratica o effettuarne la stampa.

É consigliato controllare la congruenza dei dati: eventuali maggiorazioni per i servizi senza onere ed eventuali ulteriori periodi con decorrenza dal 01/01/1998 vanno inseriti manualmente.

#### **3. CONTROLLI POST IMPORTAZIONE**

1) È possibile verificare il corretto caricamento delle voci emolumenti, dal menù "Gestione"  $\rightarrow$  "Caratteristiche Enti", cliccando su "Voci Emolumenti Precedente Versione/Analitiche". Si aprirà la seguente finestra

| Voci | Emolumenti PA04 Voci Emolume      | enti Precedente Ve                            | ersione/An            | alitiche                   |                      |   |
|------|-----------------------------------|-----------------------------------------------|-----------------------|----------------------------|----------------------|---|
|      | Voci Emolumenti                   | Voce Pre- +<br>Acces- defi- 18%<br>soria nita | Vali-<br>dità<br>voce | + Rateo T.<br>13^ F.<br>R. | Tipo<br>Voce<br>PA04 | - |
|      | Art. 40 L. 382/80 (val. virt. TFS | Sì 🗆 🔽 🗖                                      | 2 🔽                   |                            | 40 <u>-</u>          |   |
|      | Retribuzione accessoria           | Sì 🔽 🔽 🗌                                      | 0_                    |                            | 0_                   |   |
|      | Ind. Aeronavigazione o di volo    | Sì 🔽 🔽 🗌                                      | 0_                    |                            | 0_                   |   |
|      | Ind. non annualizzabili           | Sì 🔽 🔽 🗌                                      | 0_                    |                            | 1_                   |   |
|      | accessori 97                      | Sì 🗆 🗖 🗖                                      | 1_                    |                            | 0_                   |   |
|      | Stipendio annuo x 12              | Sì 🗌 🗖 🔽                                      | 0_                    | _ ⊻                        | 0_                   |   |
|      | IIS - Ind. Integr. Spec. x 12     | Sì 🗆 🗆 🗖                                      | 0_                    | _ ⊻                        | 4_                   |   |
|      | Indennita di funzione x 12        | Sì 🗆 🗖 🔽                                      | 0_                    | _ ⊻                        | 0 -                  |   |
|      | Art. 7 Legge 438/92 x 12          | Sì 🗆 🗖 🔽                                      | 0_                    | _ ⊻                        | 0 -                  |   |
|      | Vacanza Contrattuale x 12         | Sì 🗆 🗖 🔽                                      | 0_                    | _ ⊻                        | 0 -                  |   |
|      | Stipendio annuo x 12              | Sì 🗆 🗖 🔽                                      | 0_                    | _ ⊻                        | 0 -                  |   |
|      | IIS - Ind. Integr. Spec. x 12     | Sì 🗆 🗆 🗆                                      | 0_                    | _ ⊻                        | 4                    |   |
|      | Stipendio                         | Sì 🗆 🗖 🔽                                      | 1_                    | <b>M</b>                   | 0 💌                  |   |
|      | IIS                               | Sì 🗆 🗆 🗆                                      | 1_                    | M M                        | 0_                   |   |
|      | T.F.S.                            | Sì 🗆 🗖 🗖                                      | 2 🔽                   |                            | 0_                   |   |
|      | Acc.                              | Sì 🔽 🗖 🗖                                      | 1_                    |                            | 0 💌                  |   |
|      | accessorti 98                     |                                               | 1 -1                  | 1 1                        | 0 -1                 | • |

Con riferimento alle voci emolumenti della stampa del PA04, si ha la seguente corrispondenza:

| Dai |       | 01/01/2000                        | Importo  |                   |
|-----|-------|-----------------------------------|----------|-------------------|
| AI  |       | 30/06/2000                        | annuo    |                   |
| 1   | Retz  | ibuzioni fisse e continuative     | 16885,51 | = Stipendio + IIS |
| 2   | 13^   | delle retrib.fisse e continuative |          |                   |
| 3   | dia   | i Retribuzioni base per 18%       | 10605,45 | = Stipendio       |
| 4   | Retz  | ibuzioni accessorie               | 501,96   | = Acc             |
| 5   | Inde  | nnità non annı alizzabili         |          |                   |
| 6   | Prer  | nio produzione                    |          |                   |
| 7   | Retz  | ibuzione TFS (ove applicabile)    | 15571,28 | = T.F.S.          |
| 8   | Retr  | ibuzione TFR (ove applicabile)    |          |                   |
| 9   | Dec   | reto legislativo 165/97 Art.4     |          |                   |
| 10  | Legi  | ge 336/70                         |          |                   |
|     |       | TO TALE A (=1+2)                  | 16885,51 |                   |
| Т   | otale | 18%(ove applicabile) (=18%7(3))   | 1908,98  |                   |
| тот | TALE  | A + 18% (ove applicabile)         | 18794,49 |                   |
|     |       | TOTALE B (=4+5+6+9)               | 501,96   |                   |
|     |       | TOTALE A + B                      | 17387,47 |                   |

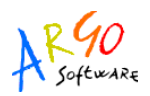

2) I compensi accessori e le indennità non annualizzabili, vengono importati sotto la voce "Retribuzioni accessorie"; qualora l'utente ritenesse opportuno tenere distinti i due importi, dovrà effettuare la ripartizione della retribuzione all'interno del programma Pensioni S7.

3) Per visualizzare gli importi delle retribuzioni ed eventualmente modificarle, occorre accedere al menù "Iscritto"  $\rightarrow$  "Retribuzioni"  $\rightarrow$  "Importi Retribuzioni"

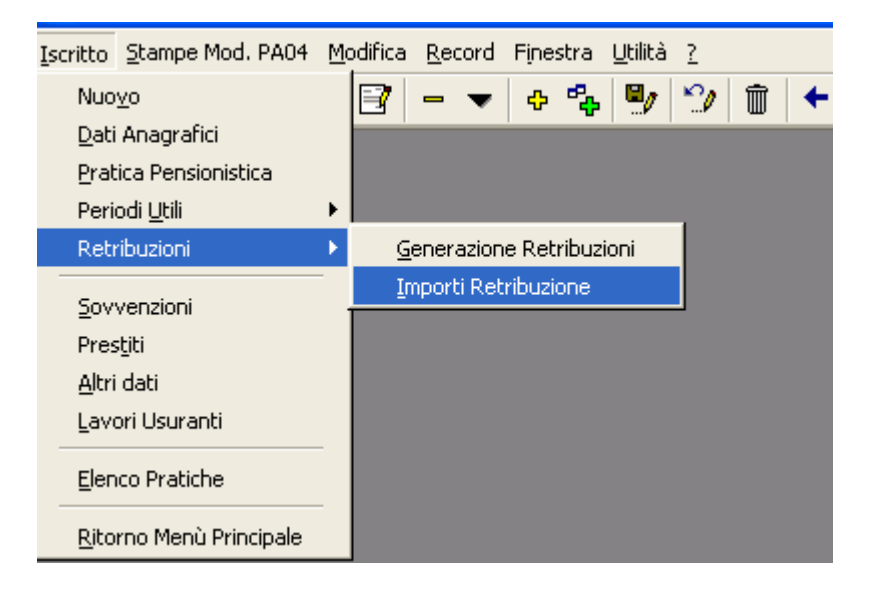

Si aprirà la seguente finestra, all'interno della quale è possibile scorrere i vari periodi retribuitivi, aggiungere, modificare o cancellare eventuali voci emolumenti

| R  | etribuzioni analitiche dal | l'1/1/1993 Informaz | ione:       | -              | Cassa:            |                                               |                 |
|----|----------------------------|---------------------|-------------|----------------|-------------------|-----------------------------------------------|-----------------|
| 0  | Retribuzione Annua 👁 Da    | al: 01/01/1993 Al   | 31/12/1993  | B Descrizione: |                   | Euro: 💿                                       | Lire: 🔘         |
|    | Importi Retribuzione       |                     |             |                |                   | Benefici 336/70:                              |                 |
|    | Voce emolumento            | Accesso             | cia +18 %   | Importo        | Euro: 💿 Lire: 🕥 🔺 | C D. L.vo 165/97 Art.                         | 4               |
|    | ▶ T.F.S.                   | - N                 | > No        | € 7.425,61     |                   | Benefici Art. 2 legge                         | 336/70          |
|    | Stipendio                  | - N                 | o Si        | € 6.854,41     |                   | ₹ 0,00                                        |                 |
|    | IIS                        | - N                 | o No        | € 6.280,06     |                   |                                               |                 |
|    | *                          | -                   |             | € 0,00         |                   |                                               |                 |
|    |                            |                     |             |                |                   | Indennità di Aeronavi<br>A € 0,00<br>B € 0,00 | igazione e Volo |
|    | Totale retr. si 18%:       | €6.854,41 <b>T</b>  | otale A':   | € 13.134,47    |                   | C € 0,00                                      |                 |
|    | Totale magg. 18%:          | € 8.088,20 <b>T</b> | otale B':   | € 0,00         |                   | Recrib. a rempo ben                           | 110 (ATL40/362) |
| ۱L |                            | Totale A'+ B' Arro  | tondato:    | € 13.134,47    | -                 | Ulteriori Benefici<br>€ 0,00                  |                 |
|    |                            | ST/                 | MPA Retrib. | per TFS        | Retribuzioni PA04 |                                               | <b>1</b> +      |
| R  | ecord: 14 4                | 1 • • • •           |             |                |                   |                                               |                 |

## 4. INFORMAZIONI UTILI

1) Per fare in modo che anche la "Retribuzione TFR" venga valorizzata nella stampa del PA04, occorre andare in "Gestione"  $\rightarrow$  "Caratteristiche Enti", apporre il flag sull'opzione TFR in "Voci Emolumenti Precedente Versione/Analitiche" per le voci Stipendio e IIS, e quindi ristampare.

| Utente: IST.PROF.PER IL COMMERCIORAGUS             | SA RAGUSA                                                                                                    |                       |
|----------------------------------------------------|----------------------------------------------------------------------------------------------------|-----------------------|
| ST.PPOF.PER IL COMMEPCIOPAGUSA (PAGUSA             | Voci Emolumenti PA04 Voci Emolumenti Precedente Versione/Analitiche                                                                                                    |                       |
| Provincia: RG                                      | Voci Emolumenti Voce Pre- + Vali- <mark>+ Rateo T. Ti</mark><br>Acces- defi- 18% dità 13° F. Vo<br>soria nita voce R. P.                                                                                                    | po<br>poe<br>A04      |
| imiti Relativi all'Ente vigenti fino al 31/12/1992 | L.232/90 (benef. virt. TFS) Sì 🔽 🔽 📜 📕 4                                                                                                    | 0 -                   |
| ipologia Mansione: Generica                        | L.395/90 (benef. virt. TFS) Sì 🔽 🔽 🔟 📕 4                                                                                                    | 0                     |
| Sesso Età Serv Serv Tinologia vecchiaia            | L.224/86 (benef. virt. TFS) Sì 🔽 🔽 🔟 📜 4                                                                                                    | 0                     |
| Max Max Min.                                       | L.206/2004 (benef. virt. TFS) Sì 🔽 🔽 🔟 🔟 4                                                                                                    | 0                     |
| D - 65 40 20 -                                     | L.121/81 (benef. virt. TFS) Sì                                                                                                    |                       |
| U - 65 40 25 -                                     | L.168/2005 (benef. virt. TFS) Sì 🔽 🔽 🔟 🔤 4                                                                                                    | 0                     |
| * -                                                | 13^ a fini BU Sì 🔽 2 4                                                                                                    | 1                     |
|                                                    | 13^ a fini IPS Sì 🔽 🗌 🔤 4                                                                                                    | 1_                    |
| Record: 14 4 1 1 1 1 1 1 1 1 1 1 1 1 1 1 1 1 1     | Art. 40 L. 382/80 (val. virt. TFS Sì 🔽 🔽 🗌 🔤 4                                                                                                    | 0                     |
|                                                    | Retribuzione accessoria Sì 🔽 🔽 🔽 🔰                                                                                                    | 0                     |
| qualifiche Relative all'Ente                       | Ind. Aeronavigazione o di volo 🛛 🖌 🔽 🔽 🔽 🚺                                                                                                    | 0 -                   |
| 'ipologia Generica 💽 🔬                             | Ind. non annualizzabili Sì 🔽 🔽 🔽 💷                                                                                                    | 1 -                   |
|                                                    | Sì 🗆 🔽 🔟 🗹                                                                                                    |                       |
| Qualifica A03CLN-COLLABORATORE SCOLASTIC           |                                                                                                    |                       |
|                                                    | T.F.S. Sì 🔽 🔽 🔟                                                                                                    | 0 -                   |
|                                                    | Acc. Sì 🔽 🗖 🗍 🛄 🛄                                                                                                    | 0 -                   |
|                                                    | ₩         Record:         I         I< | ∩ <b>∓</b> ⊺ <b>≚</b> |

2) Per fare in modo che nella stampa della pratica PA04 vengano riportati anche i dati retributivi effettivi importati, occorre:

a) aprire la pratica pensione, dal menù "Iscritto"  $\rightarrow$  "Pratica Pensionistica"

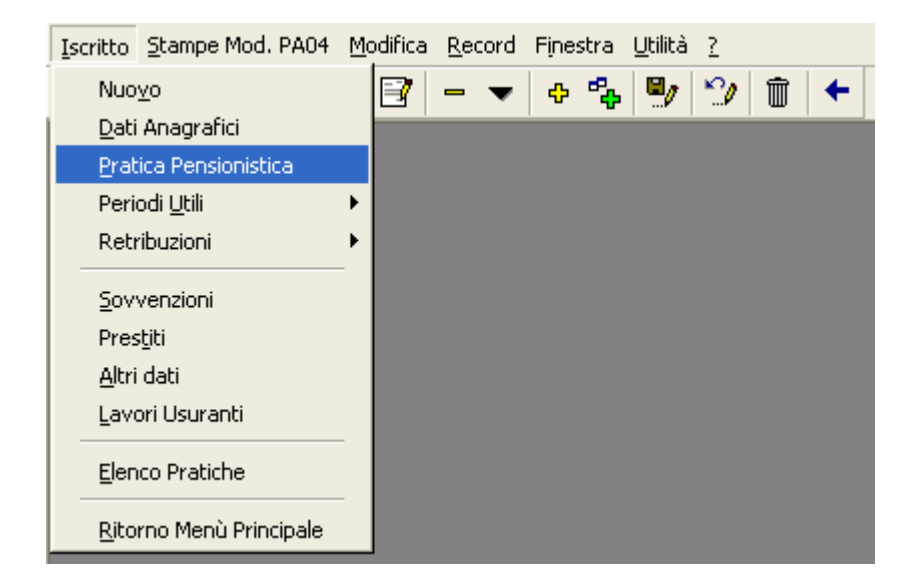

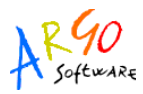

e cliccare sul pulsante "Apertura Pratica per la gestione pensione"

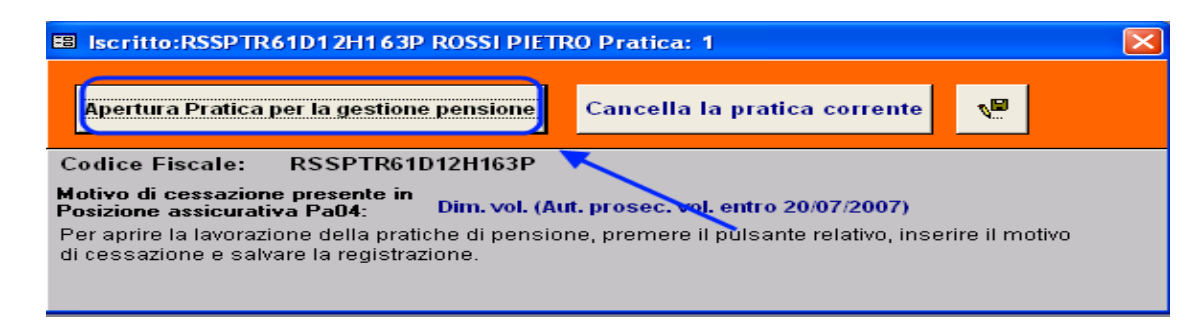

b) selezionare un motivo di cessazione

| Iscritto:RSSPTR61                                                                                       | D12H163P ROSSI PIETRO Pratica: 1                                                                                                    |          |
|----------------------------------------------------------------------------------------------------|----------------------------------------------------------------------------------------------------|----------|
| Apertura Pratica pe                                                                                     | r la gestione pensione 🛛 Cancella la pratica corrente 🔊 💭                                                                                                    |          |
| Codice Fiscale:                                                                                         | RSSPTR61D12H163P                                                                                                    |          |
| Motivo di cessazione p<br>Posizione assicurativa<br>Per aprire la lavorazion<br>di cessazione e salvari | presente in<br>Pa04: Dim. vol. (Aut. prosec. vol. entro 20/07/2007)<br>e della pratiche di pensione, premere il pulsante relativo, inserire il motivo<br>e la registrazione. |          |
| Motivi Cessazione:                                                                                      |                                                                                                    | - 🔶 —    |
|                                                                                                    | Descrizione                                                                                                    | <u>~</u> |
|                                                                                                    | Destituzione                                                                                                    |          |
|                                                                                                    | Dim. vol. (Aut. prosec. vol. entro 20/07/2007)                                                                                                    |          |
|                                                                                                    | Dim. vol. (donna sp. o con pr.) preav. al 28/09/94                                                                                                    |          |
|                                                                                                    | Dim. vol. (esuberi di manodopera)<br>Dim. vol. (indepnità di mabilità al 28/00/1004)                                                                                         |          |
|                                                                                                    | Dim. vol. (Indennita di mobilita al 28/09/1994)<br>Dim. vol. (Lav. mob. art. 1. comma 19 L. 242/04)                                                                          |          |
|                                                                                                    | Dim. vol. (Lav.mob. art. 1 comma 18 L. 243/04)<br>Dim. vol. (nassaggio allo Stato)                                                                                           |          |
|                                                                                                    | Dim. voi. (passaggio ano stato)                                                                                                    | <u> </u> |

- c) uscire dalla gestione "Posizione Assicurativa Mod. Pa04" ed andare in "Comandi Generali" → "Gestione Pratiche Pensione"
- d) selezionare l'iscritto e accedere ai "Dati Pratica"

| <u>I</u> scritto <u>S</u> tampe <u>M</u> odifica <u>R</u> ecord Finestra <u>?</u> |                       |                                |                       |  |  |
|-----------------------------------------------------------------------------------|-----------------------|--------------------------------|-----------------------|--|--|
| b 🗖 🖉 👘                                                                           | > ≫ 🖻   - ▼   + 🐾   3 | 🖺 🗞 Utilità Contributivo 🛛 🖳 🎾 | ± <b>→</b>            |  |  |
| Dati Pratica<br>Selezione iscritto per gestione pratiche di pensione              |                       |                                |                       |  |  |
| Codice Fiscale:                                                                   | Cognome e Nome:       | Posizione: Numero              | Pratica: Filtro Ente: |  |  |
| RSSPTR61D12H163P                                                                  | ROSSI PIETRO          | ✓ 1                            | ▼                     |  |  |
|                                                                                   |                       |                                |                       |  |  |

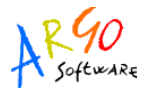

e) impostare l'opzione "Media Ponderata" su "Medici/Statali (sist. Misto)", salvare.

| 🗉 Iscritto:RSSPTR61D12H163P ROSSI PIETRO Pratica: 1                                                                    |                               |                                                                       |  |  |  |
|----------------------------------------------------------------------------------------------------|-------------------------------|-----------------------------------------------------------------------|--|--|--|
| Pratica Pensione Tipo                                                                                                  | Pensione: Diretta o Indiretta | Sospensione Pratica per Gestione Mod. PA04                            |  |  |  |
|                                                                                                    |                               |                                                                       |  |  |  |
| Dati Residenza                                                                                                    |                               |                                                                       |  |  |  |
| Par.top.:                                                                                                    | Indirizzo: <b>via dei i</b>   | i mirti N: S.N.C.                                                     |  |  |  |
| Prov.: RG  Comune : RAGUSA CAP: 97100 Cop: H163  Tet:                                                                  |                               |                                                                       |  |  |  |
| Dati Pensionistici                                                                                                    | Overlage Operativity of E     | Construction of Marcol                                                |  |  |  |
|                                                                                                    |                               |                                                                       |  |  |  |
| Ente: R0RG0010:                                                                                                    | GG' IST.PROF.PER IL CO        | OMMERCIORAGUSA RAGUSA Cassa: DIP. DELLO STATO                         |  |  |  |
| Qualifica: Assistenti Amministrativi equiparati 🗾 Motivi Cess.ne: Dim. vol. (donna sp. o con pr.) preav. al 28/09/94 🚽 |                               |                                                                       |  |  |  |
| Personale in deroga ai sensi :                                                                                         |                               |                                                                       |  |  |  |
| Data Acc. Domanda:                                                                                                    | 30/12/2007 Data Cessazion     | ne: 31/12/2007 Data Preferibile di Decorrenza: 01/01/2008             |  |  |  |
| Data Decesso:                                                                                                    | Media Ponderata               | ta Medici/Statali (sis.Misto 🗸 Data Pres. Dom. di Pensione 31/12/3000 |  |  |  |
| Data Inizio Preavviso:                                                                                                 | Categoria Inabilit            | ità 🔄 🗾 Campagne di Guerra 🛛 🚺 0                                      |  |  |  |
| Dati Riepilogativi                                                                                                    |                               |                                                                       |  |  |  |
| Sesso: M Eta Cessazione: 32 Decorrenza pensione: N. Iscr. Dpt: 000000000                                               |                               |                                                                       |  |  |  |
| Stato Pratica: In Definizione Pratica N. Determ.: AA00000000000 Data Determ.:                                          |                               |                                                                       |  |  |  |

f) Cliccare sul pulsante "Sospensione Pratica per Gestione Mod. PA04" e tornare alla gestione "Posizioni Assicurative Mod. PA04".

| 🗉 Iscritto:RSSPTR61D12H163P ROSSI PIETRO Pratica: 1                                                                    |                                                      |                   |  |  |  |
|----------------------------------------------------------------------------------------------------|------------------------------------------------------|-------------------|--|--|--|
| Pratica Pensione Tipo Pensione: Diretta o Indiretta                                                                    | Sospensione Pratica per Gestione Mod. PA04           |                   |  |  |  |
| <b>X</b>                                                                                                    |                                                      |                   |  |  |  |
| Dati Residenza                                                                                                    |                                                      |                   |  |  |  |
| Par. top.: Indirizza. via dei n                                                                                        | nirti                                                | N: S.N.C.         |  |  |  |
| Prov.: RG 💽 Comune : BAGUSA                                                                                            | CAP: 97100 Cop: H163 Tel:                            |                   |  |  |  |
| Dati Pensionistici                                                                                                    | Coefficienti Militari                                |                   |  |  |  |
|                                                                                                    |                                                      |                   |  |  |  |
| Ente: R0RG0010:                                                                                                    |                                                      |                   |  |  |  |
| Gualifica: Assistenti Amministrativi equiparati 🗾 Motivi Cess.ne: Dim. vol. (donna sp. o con pr.) preav. al 28/09/94 💌 |                                                      |                   |  |  |  |
| Personale in deroga ai sensi :                                                                                         |                                                      |                   |  |  |  |
| Data Acc. Domanda: 30/12/2007 Data Cessazione                                                                          | e: 31/12/2007 Data Preferibile di Decorr             | enza: 01/01/2008  |  |  |  |
| Data Decesso: Media Ponderata                                                                                          | 🔹 Medici/Statali (sis.Misto 🔽 Data Pres. Dom. di Per | nsione 31/12/3000 |  |  |  |
| Data Inizio Preavviso: Categoria Inabilita                                                                             | à 🦳 🚽 Campagne di Guerra                             | 0                 |  |  |  |
| Dati Riepilogativi                                                                                                    |                                                      |                   |  |  |  |
| Sesso: M Eta Cessazione: 32 Decorrenza pensione: M. Iscr. Dpt: 000000000 .                                             |                                                      |                   |  |  |  |
| Stato Pratica:         In Definizione Pratica         N. Determ.:         AA0000000000         Data Determ.:           |                                                      |                   |  |  |  |

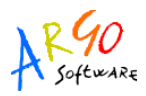

3) Per valorizzare la voce emolumento "13<sup>^</sup> delle retrib. fisse e continuative", occorre accedere al menù "Iscritto"  $\rightarrow$  "Retribuzioni"  $\rightarrow$  "Importi Retribuzioni" e per ogni periodo, cliccare sul pulsante "Inserisci Tredicesima"

| Retribuzioni analitiche dall'1M/1993 con le retribuzioni virtuali per il calcolo con la media ponderata  |                                                                            |                                                                      |  |  |  |
|----------------------------------------------------------------------------------------------------|----------------------------------------------------------------------------|----------------------------------------------------------------------|--|--|--|
| Retribuzione Annua 💿 🛛 Dal:                                                                              | 01/01/2002 AI: 31/12/2002 Descrizione:                                     | Euro: 💿 Lire: 🔘                                                      |  |  |  |
| mporti Retribuzione                                                                                      |                                                                            | Benefici 336/70:                                                     |  |  |  |
| Voce emolumento                                                                                          | Acces + Importi Euro: © Lire: C<br>soria 18% REALE VIETOALE                | C D. L.vo 165/97 Art.4      Benefici Art. 2 legge 336/70      € 0,00 |  |  |  |
| 13^ delle retrib.fisse e cont.                                                                           | ✓ No No € 736,73 € 0,00                                                    | Data Variaz ne Tipo Servizio                                         |  |  |  |
| T.F.S.                                                                                                   | ✓ No No € 8.177,85                                                         |                                                                      |  |  |  |
| Stipendio                                                                                                | ✓ No Si € 5.610,90 € 11.221,79                                             |                                                                      |  |  |  |
| IIS                                                                                                    | ✓ No No € 3.229,81 € 6.459,63                                              |                                                                      |  |  |  |
| *                                                                                                    | - € 0,00 € 0,00                                                            |                                                                      |  |  |  |
| i € 0,00         C € 0,00         Retrib.Tempo Def. Art.40/382         Ulteriori Benefici         € 0,00 |                                                                            |                                                                      |  |  |  |
| Iredicesima:         €746.73         Totale A':         € 9.577,44         € 17.681,42                   |                                                                            |                                                                      |  |  |  |
| Inserisci Tota<br>Tredicesima Totale A                                                                   | ale B :     € 0,00     € 0,00       A + B :     € 9.577,44     € 17.681,42 |                                                                      |  |  |  |
| STAMPA Retrib. per TFS Retribuzioni PA04                                                                 |                                                                            |                                                                      |  |  |  |
| Record: 1 + + + + of 32                                                                                  |                                                                            |                                                                      |  |  |  |